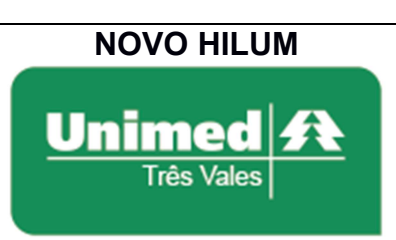

INTERNAÇÃO:

COMPLEMENTAÇÃO

Padrão nº: 0001

Estabelecido em: 01/03/2020

Página 1 de 3

Objetivo: Estabelecer os passos para cadastrar uma complementação para o beneficiário da Unimed Três Vales.

Complementações podem ser de dois tipos: 'Solicitação de Prorrogação de Internação ou Complementação do Tratamento' e 'Serviço Profissional / Serviço Auxiliar de Diagnóstico e Terapia – SP/SADT'.

Para buscar guias de internações existentes para cadastrar uma complementação, siga os passos abaixo:

**Passo 1:**Acesse o NOVO HILUM através do endereço "http://www.unimedtv.coop.br". Vá até a parte inferior da página e clique em "Autorizador", que abrirá em uma nova aba.

**Passo 2:** O login deve ser feito com o usuário e senha fornecido pela Unimed Três Vales, caso não tenha, é necessário entrar em contato com a Unimed. A tela de login será visualizada conforme imagem abaixo, nos campos em vermelho.

| ENTRAR                           |  |
|----------------------------------|--|
| Login<br>Senha                   |  |
| ◆) ENTRAR<br>Esqueci minha senha |  |

**Passo 3:** Para realizar uma complementação de uma Guia de Internação, selecione a opção "Internação ->Complemento" disponível no menu superior, conforme imagem abaixo:

| Unimed At Consulta SADT          | Internação Anexos P | ré-Autorização Biometria Apoio A | Administração |
|----------------------------------|---------------------|----------------------------------|---------------|
| Não hé manazana a caram avihida  | Menu Internação     |                                  | _             |
| Nao na mensagens a serem exidida | Solicitação         | Hospitalização                   |               |
|                                  | Complemento         | Pendência                        |               |
|                                  |                     |                                  |               |

**Passo 4:** Insira o Número da Autorização e clique em "PESQUISAR". Outra opção é informar o código do beneficiário e escolher o a autorização desejada. Conforme imagem abaixo:

| NOVO HILUM                           |                                          | Padrão nº: 0001                |
|--------------------------------------|------------------------------------------|--------------------------------|
|                                      | INTERNAÇÃO:                              | Estabelecido em: 01/03/2020    |
| Três Vales                           | COMPLEMENTAÇÃO                           | Página 2 de 3                  |
| Objetivo: Estabelecer os passos para | cadastrar uma complementação para o bene | ficiário da Unimed Três Vales. |

## Complemento

| Tela Inicial / Internação / Complemento |              |
|-----------------------------------------|--------------|
| Dados da Pesquisa                       | -            |
| Prestador                               | Beneficiário |
| Hospital x v                            | Beneficiário |
| Número da Autorização 4735558           |              |
| PESQUISAR                               |              |

Passo 5: Clique no ícone de "leito" grafado em vermelho, conforme imagem abaixo:

| Complem                   | ento          |                     |                        |                    |
|---------------------------|---------------|---------------------|------------------------|--------------------|
| Tela Inicial / Internação | / Complemento |                     |                        |                    |
| Dados da Pesquisa         |               |                     |                        | -                  |
| Solicitações              |               |                     |                        | +                  |
| Data                      | 1 Autorização | 🎼 Cod. Beneficiário | 1 Nome do Beneficiário | ↓† Ação            |
| 28/02/2020                | 4735558       | 202888888888888888  | PERICIA MEDICA         |                    |
|                           |               |                     |                        | Anterior 1 Próximo |

Passo 6: Abrirá uma tela com o formulário de complementação, os seguintes campos são obrigatórios:

- Campo 11 Nome do Profissional Solicitante.
- Campo 18 Indicação Clínica.
- Campo 20 Código do Procedimento ou Item Assistencial ou Campo 21 Descrição do Procedimento ou Item Assistencial.
- Campo 22 Quantidade Solicitada.

OBS.: Não preencher o campo 16 - "Quantidade Diárias Adicionais Solicitadas".

Após preencher todos os campos, clique em "SOLICITAR". As imagens abaixo são exemplos do formulário de complementação:

|                                                                                                    |                                                                        |                                                                  | Padrão nº: 0001                                                                                                    |
|----------------------------------------------------------------------------------------------------|------------------------------------------------------------------------|------------------------------------------------------------------|----------------------------------------------------------------------------------------------------|
|                                                                                                    |                                                                        | NTERNAÇÃO:                                                       | Estabelecido em: 01/03/2020                                                                                                    |
| Unimed A                                                                                                    |                                                                        |                                                                  |                                                                                                    |
| Três Vales                                                                                                    | COM                                                                    | PLEMENTAÇAO                                                      | Página 3 de 3                                                                                                    |
| tivo: Estabelecer os passos                                                                                                    | para cadastrar um                                                      | a complementação para o bene                                     | ficiário da Unimed Três Vales.                                                                                                    |
| Complemento                                                                                                    |                                                                        |                                                                  |                                                                                                    |
| Tela Inicial / Internação / Complemento                                                                                                    |                                                                        |                                                                  |                                                                                                    |
| Complemento de Internação OPME Quimioterapia Radio                                                                                                    | oterapia Arquivos                                                      |                                                                  |                                                                                                    |
| GUIA DE SOLICITAÇÃO DE PRORROGAÇÃO DE INTER                                                                                                    | NAÇÃO OU COMPLEMENTAÇÃO DO TI                                          | RATAMENTO                                                        | 2 - Nº Guia do Prestador                                                                                                    |
| 3 - Nº da Guia de Solicitação da Internação<br>4735558                                                                                                    | 5 - Senha                                                              |                                                                  |                                                                                                    |
| Dados do Beneficiário                                                                                                    |                                                                        |                                                                  |                                                                                                    |
|                                                                                                    | 8 - Nome                                                               |                                                                  |                                                                                                    |
| 7 - Número da Carteira<br>20288888888888888                                                                                                    |                                                                        |                                                                  |                                                                                                    |
| 7 - Nimero da Castein 20280888888833 Dados do Contrato Solicitante                                                                                                    |                                                                        |                                                                  |                                                                                                    |
| 2. Nilmers di Cantala     202060666666868     20206666666666     302066     302066     3020672     3020672     402067     402067     402067     402067     402067     402067     402067     402067     402067     402067     402067     402067     402067     402067     402067     402067     402067     402067     402067     402067     402067     402067     402067     402067     402067     402067     402067     402067     402067     402067     402067     402067     402067     402067     402067     402067     402067     402067     402067     402067     402067     402067     402067     402067     402067     402067     402067     402067     402067     402067     402067     402067     402067     402067     402067     402067     402067     402067     402067     402067     402067     402067     402067     402067     402067     402067     402067     402067     402067     402067     402067     402067     402067     402067     402067     402067     402067     402067     402067     402067     402067     402067     402067     402067     402067     402067     402067     402067     402067     402067     402067     402067     402067     402067     402067     402067     402067     402067     402067     402067     402067     402067     402067     402067     402067     402067     402067     402067     402067     402067     402067     402067     402067     402067     402067     402067     402067     402067     402067     402067     402067     402067     402067     402067     402067     402067     402067     402067     402067     402067     402067     402067     402067     402067     402067     402067     402067     402067     402067     402067     402067     402067     402067     402067     402067     402067     402067     402067     402067     402067     402067     402067     402067     402067     402067     402067     402067     402067     402067     402067     402067     402067     402067     402067     402067     402067     402067     402067     402067     402067     402067     402067     402067     402067     402067     40206     |                                                                        |                                                                  |                                                                                                    |
| 7 - Nilmen di Cantini     70/25855555833     7     Dados do Contrato Solicitante     9-cicliga na grandma 12 - Nime de Cantratado     00024722 (OLLO-PREPIRA DOS SANTOS ) CAPE JASABORES - CINE J2872 MO     11 - Nime de Vrefinsional Solicitante     DLO PRERIA NOS SANTOS     DLO PRERIA NOS SANTOS                                                                                                    | 12 - Casselha Politakoa<br>CRM                                         | x v<br>I3-biliners to Contha<br>125/2                            | 13 - CAlge CR0<br>30 2017 - MORCO GENERALISTA                                                                                                    |
| 7 - Nilmon di Cantini 20205805858583  9-cicligi en gonzani 5-Diciciante 9-cicligi en gonzine 12- Nime de Cantratado 00210723 (00210-PRERIMA DOS SANTOS )  11 - Nime di Vrelinistica Solicitante DICLO PRERIMA DOS SANTOS Dados da Internação                                                                                                    | 12. Constite Profision<br>CPM                                          | * *)<br>1 . toister as Casadha<br>12877                          | 14-197<br>MD ¥ 225170MEDICO GENERALISTA                                                                                                    |
|                                                                                                    | 12- Consthe Portugion<br>Cruv                                          | * * )<br>13 - ninere ne Genethe<br>12872                         | 14-19<br>ко ¥<br>10 - Себер СКО<br>2017о - Мбоссо облатиција к                                                                                                    |
|                                                                                                    | 22 - Conacha Profilaison<br>CRM                                        | s v<br>13 - Niñerz su Conthu<br>1,2872                           | И-UF<br>MO<br>V<br>V                                                                                                    |
| T - Minnen de Cantine D2020885880580831  Dados do Contrato Solicitante   - Cedigo na Operadora (16 - Manne de Cantrando contrata (16 - Manne de Cantrando contrata (16 - Manne de Cantrando contrata (16 - Manne de Cantrando contrata (16 - Manne de Cantrando contrata (16 - Manne de Cantrando contrata (16 - Manne de Cantrando contrata (16 - Manne de Cantrando contrata (16 - Manne de Cantrando contrata (16 - Manne de Cantrando contrata (16 - Manne de Cantrando contrata (16 - Manne de Cantrando contrata (16 - Manne de contrata (16 - Manne de contrata (16 -  | 12 - Canacha Profilaitea<br>CRM                                        | s v)<br>13. Novem ar Conthe<br>1,2872                            | 14-197<br>мо У 22279-мбосо осмаяцията                                                                                                    |
|                                                                                                    | 12 - Consche Perfusion<br>CRM                                          | s v)<br>3. Nover or Courbs<br>12572                              | 14-10*         13-648gc 660           303         *           2231/0-MEDICO DEMENALIZIA                                                                                                    |
| T - Minnen di Cantina Dudos da Contrato Solicitante  C- Collega especiales 10 - Minne di Cantando C- Contrato Solicitante  C- Collega especiales 10 - Minne di Cantando C- Contrato Solicitante  DeLlo P REBRA DOS SANTOS  Dados da Internação  I - Collega Estima Additionals Solicitados  Frecedimentos Additionals Solicitados  J - Thela  20 - Cóléga de Procedimentes                                                                                                    | so them Assistencial                                                   | s v<br>1 S. Noiser to Costba<br>[2072                            | M-UP         13 - Cédge CRO           202170 - MÉDICO OLMINALISTA                                                                                                    |
| T - Minnen di Cantini Coussessessa  Dados do Contrato Solicitante Coussessessa  Dados do Contrato Solicitante Coussessessa  Dados da Contrato Solicitante Coussessessa  Dados da Internação Dados da Internação Dados da Internação I - cupo: Silvin Solicitante Cousses 120 - Index  Cousses 120 - Código do Procedimenta Solicitada  Cousses 120 - Tabela Cousses 120 - Código do Procedimenta Cousses 120 - Código do Procedimenta Cousses 120 - Código do Procedim | e ten kulstenid<br>efersive ten kulstenid<br>efersive se ten kulstenid | 1 . Standyle  2 Orsenlyle  C comp - 21 - Orsenlyle / dolgstaint. | M-UP         13 - CAdge CR0           222170 - MEDICIC OLEVATIVALUESA           222170 - MEDICIC OLEVATIVALUESA           22170 - MEDICIC OLEVATIVALUESA           22170 - MEDICIC OLEVATIVALUESA           22170 - MEDICIC OLEVATIVALUESA           22170 - MEDICIC OLEVATIVALUESA           22170 - MEDICIC OLEVATIVALUESA           22170 - MEDICIC OLEVATIVALUESA           221-QUE Solit           221-QUE Solit           221-QUE Solit           221-QUE Solit           221-QUE Solit           221-QUE Solit           221-QUE Solit           221-QUE Solit           221-QUE Solit           221-QUE Solit |
| T - Minnen di Cantini Coussession Coussession Coussession Coussession Coussession Coussession Coussession Coussession Coussession Coussession Coussession Coussession Coussession Coussession Coussession Coussession Coussession Coussession Coussession CoussesSion CoussesSion Cousses | ez Ren Assistanciól<br>es Ren Assistanciól d'édrigatón.                | 1      21 - Sensição     Compo 721 - Sensição é deligitária.     | M-UP         13 - CAdge CR0           223270 - MEDICO GENERALISTA           223270 - MEDICO GENERALISTA                                                                                                    |
| T - Minne di Cantini Coussessessi T Coussessessessi T Coussessessessi T Coussessessessi T Coussessessi T Coussessessi T Coussessessi T Coussessessi T Coussessessi T Coussessessi T Coussessessi T Coussessessi T Coussessest T CoussesSessi T CoussesSessi T Cousse | er here Austreedd                                                      |                                                                  | M-UF         13 - C4dge CRO           222170 - MDDCO OFMERALISTM           222170 - MDDCO OFMERALISTM           23 - Quin, Salik           23 - Quin, Salik           23 - Quin, Salik           23 - Quin, Salik           23 - Quin, Salik           23 - Quin, Salik           23 - Quin, Salik           23 - Quin, Salik           23 - Quin, Salik           23 - Quin, Salik           23 - Quin, Salik           23 - Quin, Salik                                                                                                    |

**Passo 7:**Após concluir a complementação, aparecerá a mensagem "TRANSAÇÃO AUTORIZADA". Caso seja necessário, é possível realizar a impressão da complementação clicando no botão "IMPRIMIR" na parte inferior da tela.